## **RENOVAR PRÉSTAMOS POR INTERNET**

1.- Entrar en la página de la biblioteca regional de murcia y Seleccionar arriba a la derecha "Mi Biblioteca"

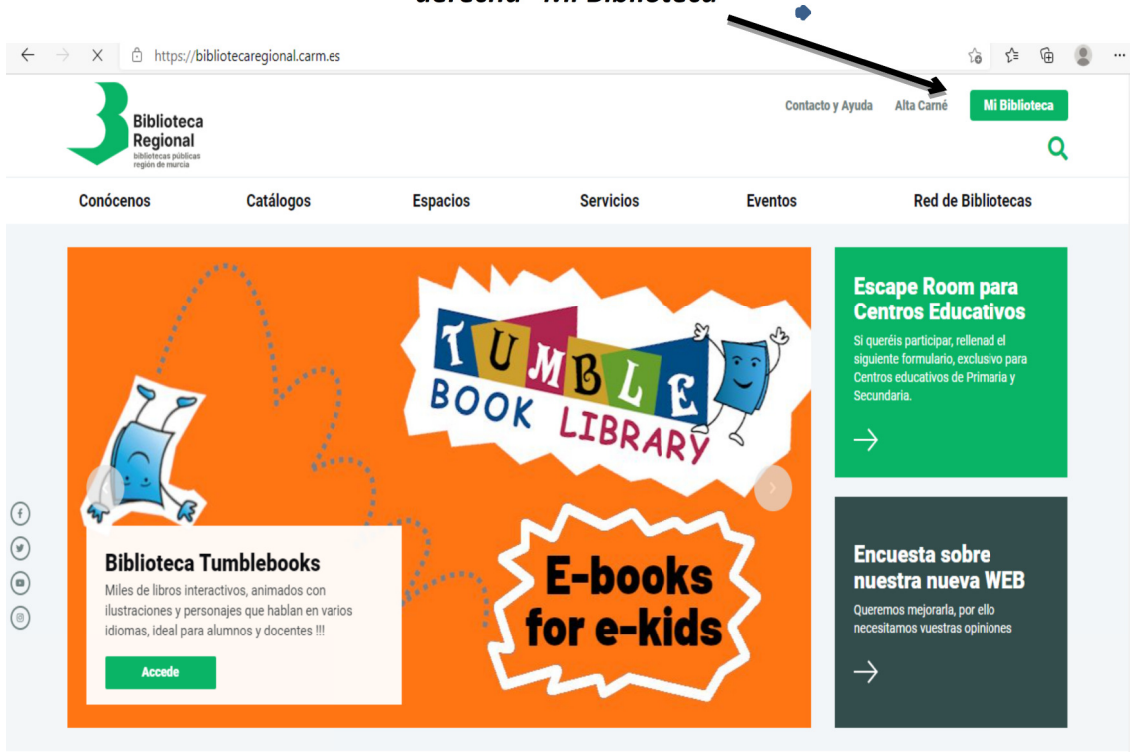

#### 2.- Seleccionar en el apartado Mi Biblioteca, en el centro de la página, la palabra "ACCEDE..."

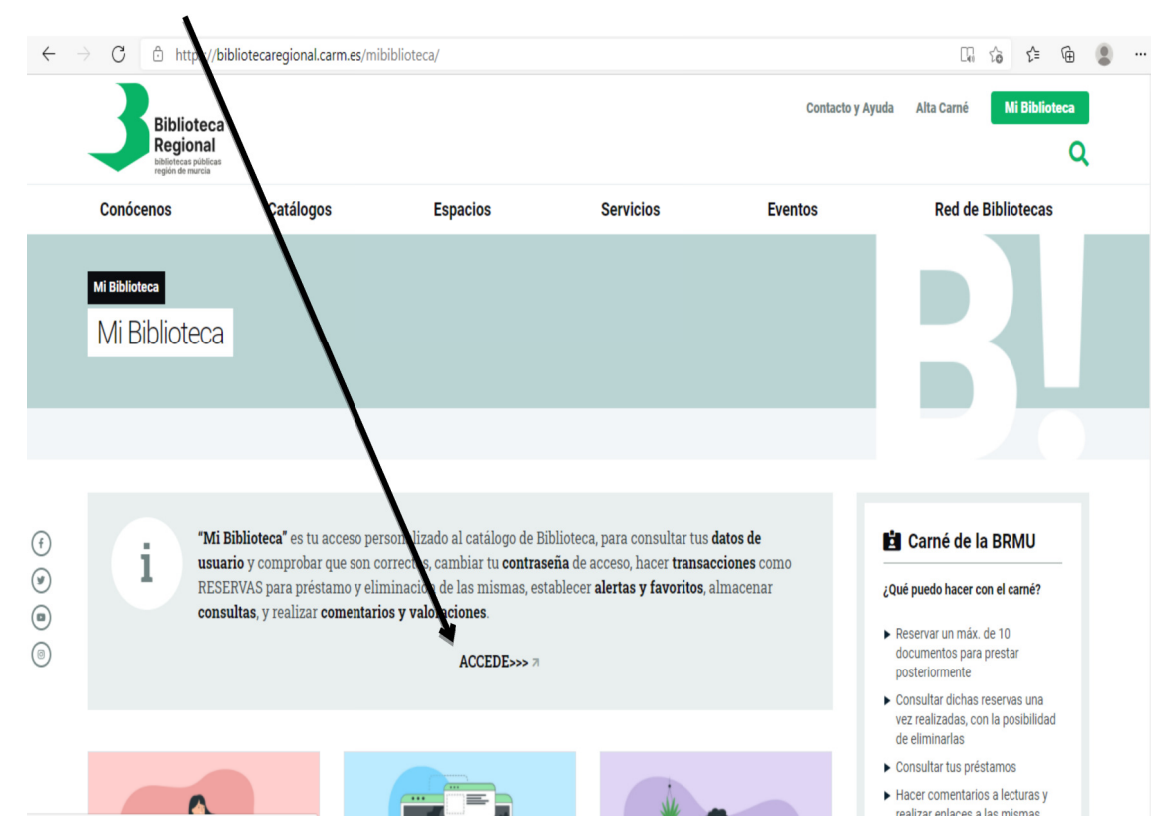

3.- Arriba a la derecha introducir el número de carné de la biblioteca y la clave (año de nacimiento)

|                                                                                        | Si quiere acceder a su biblioteca identifiquese                                                                                                    |
|----------------------------------------------------------------------------------------|----------------------------------------------------------------------------------------------------|
| Pibliotoco C!                                                                          | Carné Contraseña Cone                                                                                                    |
| Regional<br>biblioteas públicas                                                        | ¿Has olvidado tu contraseña?<br>Ayuda para conectarse                                                                                                    |
|                                                                                        | Preguntas frecuente                                                                                                    |
|                                                                                        | En portada:                                                                                                    |
| Buscar en: >Murcia. Biblioteca Regional                                                | Consigue tus claves en el enlace superior, o<br>pinchando la avuda para conectarse                                                                                                    |
| Buscar<br>Filtrar por:                                                                 | In la actualidad: 1./ Para acceder a los<br>préstamos, es necesano RESERVAR. EN EL<br>CATÁLOGO, purvia identificación 2./ El Prési<br>es de 45 días, por ello no existe ya la<br>Renovación 3./ 5 ino tiene nada prestado e<br>biblioteca de la Red, en la BRMU podrá retur<br>total 10 documentos por carné, 5 como más<br>para cada dase de documento |
| <ul> <li>Botyoleca availabat</li> <li>Hemerotoa</li> <li>Colección Infantil</li> </ul> | Se recomienda a los usuarios que eviten el<br>término "NO" en sus búsquedas.                                                                                                    |
| <ul> <li>Cine</li> <li>Música</li> </ul>                                               | Dibliografias recommendades                                                                                                    |
| Comicteca Fondo Regional                                                               | (Ver todas)                                                                                                    |
| Carteles de cine                                                                       | Dibli-bé- a                                                                                                    |
| <sup>a</sup> Maletas viajeras <sup>a</sup> Club de lectura                             | Bibliobus A                                                                                                    |
| » Novedades                                                                            | Bibliobus B                                                                                                    |
|                                                                                        | Bibliobus C                                                                                                    |
|                                                                                        | Bibliobus D                                                                                                    |
|                                                                                        | Diblishás D                                                                                                    |
|                                                                                        | Bibliobús E                                                                                                    |

# 4.- Una vez identificados como usuarios, pulsar de nuevo en "Mi biblioteca"

| inectar   Ayuda   Marcados                                                            |                                                                     |                                                                                                    |
|---------------------------------------------------------------------------------------|---------------------------------------------------------------------|----------------------------------------------------------------------------------------------------|
|                                                                                       | Estamos a: 22/03/20                                                 | 21   Cer ar sesión JUAN ANTONIO                                                                                                    |
|                                                                                       |                                                                     | 1i biblioteca                                                                                                    |
| Biblioteca C!                                                                         | Alias                                                               | Añadir                                                                                                    |
| Regional<br>bibliotecas públicas<br>región de murcia                                  |                                                                     | Preguntas frecuentes                                                                                                    |
|                                                                                       | En porta                                                            | ıda:                                                                                                    |
| Buscar en: >Murcia. Biblioteca Regional                                               | A Cons                                                              | gue tus claves en el enlace superior, o<br>ando la ayuda para conectarse                                                                                                    |
| Buscar<br>Filtrar por.                                                                | En la<br>prést<br>CATÀ<br>es de<br>Renor<br>biblio<br>total<br>para | actualidad: 1./ Para acceder a los<br>imos, es necesario RESERVAR EN EL<br>JOGO, previa identificación 2./ El Préstamu<br>45 días, por ello no existe ya la<br>ración 3./ Si no tiene nada prestado en otr<br>tica de la Red, en la BRMU podrá retirar el<br>10 documentos por carné, 5 como máximo<br>cada clase de documento |
| <ul> <li>Busqueda avanzada</li> <li>Consultar el catálogo de mi biblioteca</li> </ul> | 📌 Se re                                                             | comienda a los usuarios que eviten el                                                                                                    |
| <ul> <li>Hemeroteca</li> <li>Colección Infanti</li> </ul>                             | termi                                                               | io no en sus busqueuss.                                                                                                    |
| > Cine                                                                                | Dibliog                                                             | afias recomendadas 🥅                                                                                                    |
| Musica Comicteca                                                                      | (Ver tod                                                            | anas recomendadas 🔤                                                                                                    |
| Fondo Regional                                                                        |                                                                     |                                                                                                    |
| Carteles de cine                                                                      | Bibliob                                                             | ús A                                                                                                    |
| <ul> <li>Maietas viajeras</li> <li>Club de lectura</li> </ul>                         | Bibliob                                                             | ús B                                                                                                    |
| » Novedades                                                                           | Bibliob                                                             | ús C                                                                                                    |
|                                                                                       | Bibliob                                                             | ús D                                                                                                    |
|                                                                                       | Bibliob                                                             | ús E                                                                                                    |
|                                                                                       | Carrus                                                              | el                                                                                                    |
|                                                                                       |                                                                     |                                                                                                    |

## 5.- Aparece nuestra ficha con indicación de los préstamos que tenemos

| Biblioteca<br>Regional<br>biblicas públicas<br>región de muercia                                             |                        | Estamos a: 22 43/2021   cerrar sessio IIIAN ANTONIO<br>Ni biblioteca                                                                                            |
|----------------------------------------------------------------------------------------------------|------------------------|----------------------------------------------------------------------------------------------------|
| Mi biblioi<br>juan antonio mart.                                                                             | teca                   | Opciones de consulta<br>> Búsqueda avanzada<br>> Consultar el catálogo de mi biblioteca<br>> Hemeroteca                                                         |
| Alias                                                                                                    | Tiene<br>1 préstamo(s) | Colección Infantil     Colección Infantil     Cinic     Música     Conicteca     Fondo Regional     Carteles de cine     Maletas vajeras     Cilida de tatura n |
| Dirección 0400 CARAVACA DE LA CRUZ<br>E-mail yahoo.es<br>Teléfono móvil<br>Mensaje<br>Fecha de<br>suspensión |                        | > Novedades                                                                                                    |
| mbio de contraseña<br>Contraseña Actual Nue                                                                  | va Contraseña          |                                                                                                    |

### 6.-Buscar el título del libro y marcar la casilla "renovar"

|                            | atalogobima.cam.es/cgi-bin/  | abrictopac/07102/10        | 55651250/11120:ACC-2 | 10        |         | .0 | L- | Ψ, |  |
|----------------------------|------------------------------|----------------------------|----------------------|-----------|---------|----|----|----|--|
| Fecha de<br>suspensión     |                              |                            |                      |           |         |    |    |    |  |
| Cambio de contraseña       |                              |                            |                      |           |         |    |    |    |  |
| Contras                    | eña Actual                   | Nueva Contra               | aseña                |           |         |    |    |    |  |
|                            | Co                           | nfirmación Nueva Contraser | ia                   | Aceptar   |         |    |    |    |  |
| Cambio de alias            |                              |                            |                      |           |         |    |    |    |  |
|                            | Descripción del Alias        |                            |                      |           |         |    |    |    |  |
|                            | Nuevo alia                   | S                          | Aceptar              |           |         |    |    |    |  |
| Préstamos                  |                              |                            |                      |           | ł       |    |    |    |  |
| Biblioteca                 | Sucursal                     | Título                     | Fecha de devolución  | Descargar | Renovar |    |    |    |  |
| 0016 Caravaca de la Cruz   | 016C Biblioteca Rafael Tejeo | Exprime YouTube            | 29/03/2021           |           |         |    |    |    |  |
| Listas de distribución     |                              |                            |                      |           |         |    |    |    |  |
| onsultas almacenadas (DSI) |                              |                            |                      |           | ~       |    |    |    |  |
| Histórico 🗸                | Seleccionar                  |                            |                      |           |         |    |    |    |  |
| Descripción                |                              |                            |                      |           |         |    |    |    |  |
| Búsqueda                   |                              |                            |                      |           | Añadir  |    |    |    |  |
| Partidas presupuestarias   |                              |                            |                      |           |         |    |    |    |  |
|                            |                              |                            |                      |           |         |    |    |    |  |

7.- Salir del sistema usando de nuevo la parte superior derecha pulsando "cerrar sesión"

| $\rightarrow$ C $\clubsuit$                                                     | https://catalogobrmu.carm.es/cgi-bin/abnetopac/07182/109                                                                                                    | 3694 220 117 20           |               |                                                                                                    | τõ                                    | £≞ €          |     |  |
|---------------------------------------------------------------------------------|----------------------------------------------------------------------------------------------------|---------------------------|---------------|----------------------------------------------------------------------------------------------------|---------------------------------------|---------------|-----|--|
| Buscar   Marcado                                                                | s   Ayuda                                                                                                    |                           | Estamos a: 22 | (U3) 242 1                                                                                                    | Cerrar sesión                         | JUAN ANTO     | NIO |  |
|                                                                                 | Biblioteca<br>Regional<br>bibliotecas públicas<br>región de marcia                                                                                                 |                           | Mi biblioteca |                                                                                                    |                                       |               |     |  |
|                                                                                 | Mi biblioteca<br>Juan antonio martinez pi                                                                                                    | QUERAS                    |               | Opciones de<br>» Búsqueda av<br>» Consultar e                                                                                                    | consulta<br>anzada<br>I catálogo de n | ni biblioteca |     |  |
| Lector<br>Alias<br>Dirección<br>E-mail<br>Teléfono móvil<br>Mensaje<br>Facha de | N <sup>®</sup> lector<br>74435906<br>Apellios<br>MARTINEZ PIQUERAS, JUAN ANTONIO<br>ARVIZU, Z 30400 CARAVACA DE LA CRUZ<br>jmartinezpiqueras@yahoo.es<br>968953770 | Tiene<br>:: 1 préstamo(s) |               | <ul> <li>reinerveca</li> <li>Colección Inf</li> <li>Cine</li> <li>Música</li> <li>Comicteca</li> <li>Fondo Regiona</li> <li>Carteles de c</li> <li>Maletas viaje</li> <li>Club de lectu</li> <li>Novedades</li> </ul> | antil<br>ine<br>iras<br>ira           |               |     |  |
| suspensión<br>Cambio de contrase                                                | ña<br>Contraseña Actual Nueva Contraseñ<br>Confirmación Nueva Contraseñ                                                                                            | eña Aceptar               |               |                                                                                                    |                                       |               |     |  |

8.- Ante cualquier duda pueden contactar con nosotros en:

Teléfono 968705682

Email: biblioteca@caravacadelacruz.es